# Introduction to Software Defined Radios

Manolis Surligas manolis@libre.space Libre Space Foundation & Computer Science Department, University of Crete

# This work is licensed under a Creative Commons Attribution-NonCommercial-ShareAlike 4.0 International License

https://gitlab.com/surligas/sdr-tutorial https://gitlab.com/surligas/gr-tutorial According to ITU-R SM.2152, Software-defined Radio (SDR) is:

A radio transmitter and/or receiver employing a technology that allows the RF operating parameters including, but not limited to, frequency range, modulation type, or output power to be set or altered by software, excluding changes to operating parameters which occur during the normal pre-installed and predetermined operation of a radio according to a system specification or standard."

#### The key characteristics are:

- Multiple communication standards support
- Easy and economic upgrades
- More sophisticated RF devices → Cognitive Radios
- Easy and rapid development, testing and deployment of new telecommunication standards
- Flexibility

Depending on the application requirements software may run in various execution environments

A typical SDR hardware architecture

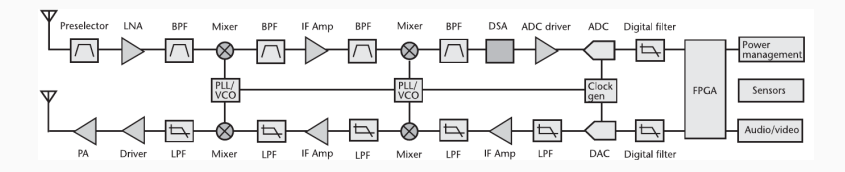

A Superheterodyne transceiver

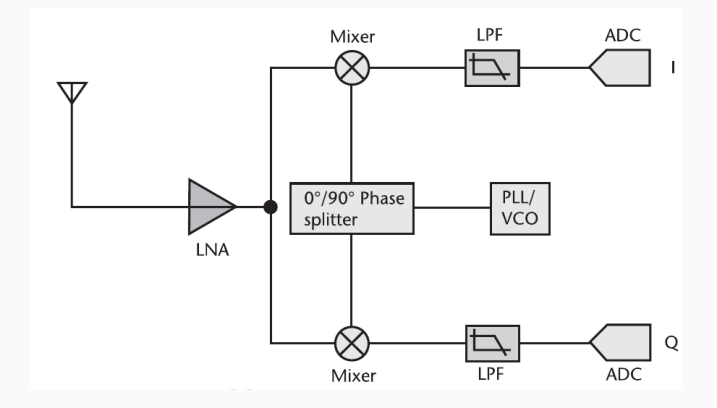

A Zero-IF front-end

Direct sampling receiver

#### **Complete SDR Platforms:**

- GNU Radio
- Matlab Simulink
- Pothos SDR

#### Libraries:

- Liquid-dsp
- VOLK
- itpp

- Software language can be arbitrary
- For realtime applications  $C/C{++}$ 
  - Often assisted by Single Instruction Multiple Data (SIMD)
- If the requirements are strict enough, FPGAs are used
  - High throughput
  - Low latency, low jitter
  - Predictable timings

## Introduction to GNU Radio

- GNU Radio is an open-source platform that provides signal processing blocks to implement software radios
- Core written in C/C++, some Python bindings
- Provides a GUI called GNU Radio Companion (GRC) to easily create software radio programs
- www.gnuradio.org

- It is highly recommended to install GNU Radio from the provided packages of your distribution
  - **Ubuntu-Debian:** *apt-get install gnuradio gnuradio-dev*
  - Fedora: yum install gnuradio gnuradio-devel
  - **OpenSUSE:** *zypper in gnuradio gnuradio-devel*
  - Pre-build Win64 images are also available

More info at https://wiki.gnuradio.org/index.php/InstallingGR

- Lets write our first software radio application with GNU Radio
- Firstly, open GNU Radio Companion or GRC

| suntitled - GNU Radio Companion                     | ~                                                                                                    |
|-----------------------------------------------------|----------------------------------------------------------------------------------------------------|
| Eile Edit View Run Iools Help                       |                                                                                                    |
| 🗗 🛅 🗙 📭 🛣 🗊 🖄 이 5 군 💷 😂 이 이 < > 1 🖉 🖉 이 🖹 이 이 5 군 1 |                                                                                                    |
|                                                     | (add)     (Eddian Operators)     (Eddian Operators)     (Obarnel Models)     (Coharnel Models )     (Coharnel Models )     (Coharnel Models )     (Coharnel Models )     (Coharnel Models )     (Deparcatel )     (Deparcatel )     (Eddians)     (Equators )     (Eddians)     (Eddians)     (Eddi |
|                                                     | > [Idpc_ht]                                                                                                    |
|                                                     | > [ Level Controllers ]                                                                                                    |
|                                                     | > [ Math Operators ]                                                                                                    |
|                                                     | > [ Measurement Tools ]                                                                                                    |
|                                                     | > [ message rools ]                                                                                                    |
|                                                     | > [ Misc ]                                                                                                    |
|                                                     | > [ Modulators ]                                                                                                    |
|                                                     | > [ Networking Tools ]                                                                                                    |

12

- This is the working area of GNU Radio
- A program based on GNU Radio is a scenario with multiple processing units connected each other. It is commonly called Flowgraph
- Each processing unit is called **Block**
- Ready to use blocks can be found at the left side of GRC window
  - **Ctrl+F** function is supported!

- The option block contains several parameters related with the flowagraph
- To reveal the properties of each block, double click on it
- The important to remember:
  - **ID:** The name of the Python executable that is going to be generated
  - Generate Options: QT GUI in case our flowgraph has a GUI element, NO GUI otherwise

| ÷.          |              |    | Properties: Options 🗸 🗸 😣 |
|-------------|--------------|----|---------------------------|
| General     | Advanced     | Do | cumentation               |
|             | ID<br>Title  |    | simple_example            |
|             | Author       |    |                           |
| D           | escription   |    |                           |
| Canvas Size |              |    | OTGUI                     |
| 00110       | Run          |    | Autostart V               |
| Max Nu      | mber of Outp | ut | 0                         |
| Realtin     | ne Schedulin | g  | ott 🗸                     |

- Now lets do some real work!
- Suppose we want to add two float signals into one and plot them at the time domain each one and their sum
- The first signal A will be a cosine with frequency of 2 kHz and the second signal B will be a sine of frequency 5 kHz
- Their maximum amplitude should be 1
- Search for a block called Signal Source
- Drag and drop it at the working area

• The result:

| *untitled - GNU Radio Companion                                                                                                    |                                          |
|----------------------------------------------------------------------------------------------------|------------------------------------------|
| jile <u>E</u> dit <u>V</u> iew <u>R</u> un Iools Help                                                                                                    |                                          |
| 그 🖿 🖶 🗙 📭 🖻 🛇   5 ਟ   🟴 은 히 은   < >   / / / @ 🖻   Q (                                                                                                    | 2 >-                                     |
|                                                                                                    | A Q sou X                                |
| Options Up to the second second secon | Vaveform Generators ]                    |
| Generate Options: QT GUI                                                                                                    | - Constant Source                        |
|                                                                                                    | - Fast Noise Source                      |
|                                                                                                    | - Noise Source                           |
|                                                                                                    | - Random Source                          |
|                                                                                                    | Signal Source                            |
|                                                                                                    | GLFSR Source                             |
| Variable                                                                                                    | ~ [ Audio ]                              |
| U sampjace<br>Value: 33K                                                                                                    | - Audio Source                           |
| Signal Source                                                                                                    | - Way File Source                        |
| Sample Rate: 32k                                                                                                    | <ul> <li>[ Networking Tools ]</li> </ul> |
| Frequency: 1k                                                                                                    | - TCP Source                             |
| Amplitude: 1 Offset: 0                                                                                                    | UDP Source                               |
|                                                                                                    | ~ [ File Operators ]                     |
|                                                                                                    | - File Descriptor Source                 |
|                                                                                                    | - File Meta Source                       |
|                                                                                                    | - File Source                            |
|                                                                                                    | [Message Tools ]                         |
|                                                                                                    | - Message Burst Source                   |
|                                                                                                    | - Message Source                         |
|                                                                                                    | ~ [ Misc ]                               |
|                                                                                                    | - Null Source                            |
|                                                                                                    | - Vector Source                          |
|                                                                                                    | - Bus Source                             |
|                                                                                                    | - Bus Source Structure                   |
|                                                                                                    | - Pad Source                             |
|                                                                                                    | - Virtual Source                         |
|                                                                                                    | ~ [FCD]                                  |
|                                                                                                    | - Funcube Dongle Source                  |
|                                                                                                    | ~ [ieee80211]                            |
|                                                                                                    | - char_device_source                     |
|                                                                                                    | EEE80211 Unbuffered File 1               |
|                                                                                                    | [IEEE802.15.4]                           |
|                                                                                                    | - IEEE802.15.4 SSDR DUMM                 |
|                                                                                                    | EEEB02.15.4 SSDR PSDU                    |
| Jaing: "Mitairtni/gr-laser/examples.nast_UAQLgrc" >> Done                                                                                                    | ~ [UHD]                                  |
|                                                                                                    | UHD: USRP Async Msg Sc                   |

16

- Drag and drop or copy and paste (yeah Ctrl+C Ctrl+V works on blocks!) and the second Signal Source
- Lets set properly their parameters by double click on each one

| 00                                   | Properties: Signal Source 🛛 🗸 🔿 😣        | 🕴 Properties: Signal Source 🗸 🔨 😒          |
|--------------------------------------|------------------------------------------|--------------------------------------------|
| General Advanced                     | Documentation                            | General Advanced Documentation             |
| ID                                   | signal_A                                 | ID signal_B                                |
| Output Type                          | Float 🗸                                  | Output Type Float 🗸                        |
| Sample Rate                          | samp_rate                                | Sample Rate samp_rate                      |
| Waveform                             | Cosine 🗸                                 | Waveform Sine v                            |
| Frequency                            | 2e3                                      | Frequency 5e3                              |
| Amplitude                            | 1                                        | Amplitude 1                                |
|                                      |                                          |                                            |
| Source - out(U):<br>Port is not conn | sctad.                                   | Source - out(D);<br>Port is not connected. |
|                                      | <u>✓ QK</u> <u>▲pply</u> <u>© cancel</u> | <u>✓ QK</u> <u>✓ Apply</u> <u>⊘ Cancel</u> |

17

- Is our flowgraph ready? NO!
- Each flowgraph should have at least one source block and at least one sink
- Sources are blocks with only outputs. They only produce items
- On the other hand, sinks have only inputs. They only consume items
- We want to plot the time domain of the signals, so import a QT Time Sink block

- Make the appropriate configuration at the time sink block
- Float inputs, 3 different inputs, proper labels e.t.c

| 8                      | Properties: QT GUI Time Sink 🛛 🗸 🔨 🚫 | 8                      | Properties: QT GUI Time Sink 🛛 🗸 🔨 🗙 |
|------------------------|--------------------------------------|------------------------|--------------------------------------|
| General Trigger Config | Advanced Documentation               | General Trigger Config | Advanced Documentation               |
| ID                     | qtgui_time_sink_x_0                  | Control Panel          | Yes 🗸                                |
| Type                   | Float 🗸                              | Legend                 | Yes Y                                |
| Name                   | "Time Sink"                          | Line 1 Label           | Circuit A                            |
| Y Axis Label           | Amplitude                            | Line 1 Width           | Signal A                             |
| Y Axis Unit            | •                                    | Line i widdi           |                                      |
| Number of Points       | 1024                                 | Line 1 Color           | Blue V                               |
| Sample Rate            | samp_rate                            | Line 1 Style           | Solid V                              |
| Grid                   | No v                                 | Line 1 Marker          | None 🗸                               |
| Autoscale              | No v                                 | Line 1 Alpha           | 1.0                                  |
| Y min                  | 1                                    | Line 2 Label           | Signal B                             |
| Ymax                   | 1                                    | Line 2 Width           | 1                                    |
| Number of Inputs       | 3                                    | Line 2 Color           | Red 🗸                                |
| Update Period          | 0.10                                 | Line 2 Style           | Solid V                              |
| Disp. Tags             | Yes 🗸                                | Line 2 Marker          | None V                               |
| GUI Hint               |                                      | Line 2 Alpha           | 1.0                                  |
|                        |                                      | Line 3 Label           | Signal A + Signal B                  |
|                        |                                      | Line 3 Width           | 1                                    |
|                        |                                      | Line 3 Color           | Green 🗸                              |
|                        |                                      | Line 3 Style           | Solid 🗸                              |
|                        |                                      | Line 3 Marker          | None v                               |
|                        |                                      | Line 3 Alpha           | 1.0                                  |
|                        |                                      | Ciel: i=0/0)           |                                      |

19

- Now we want to connect the output of each signal to the corresponding input of the time sink
- Piece of cake! Just click on the desired source and then at the target sink port!
- A connection is created. Move wherever you want the blocks. The connection follows!
- But wait! We want also the sum of Signal A and Signal B. No problem! Bring in an Add block.

- After connecting the addition block you may end in a situation depicted in the figure below
- Connections marked with read arrows are wrong and the flowgraph can not be generated into an executable

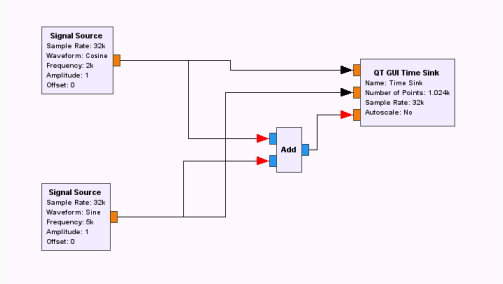

- In GNU Radio two connected ports MUST have the same size and type
- Each port's data type is marked with a different color
- To see the color mapping go to  $\boldsymbol{\mathsf{Help}}\Rightarrow \boldsymbol{\mathsf{Types}}$

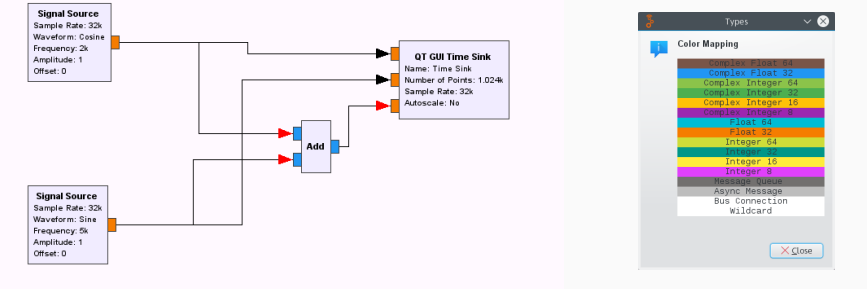

- Just alter the data type of the addition block by changing its properties
- Input/output data types can by altered also by selecting the desired block and pressing the ↑↓keys

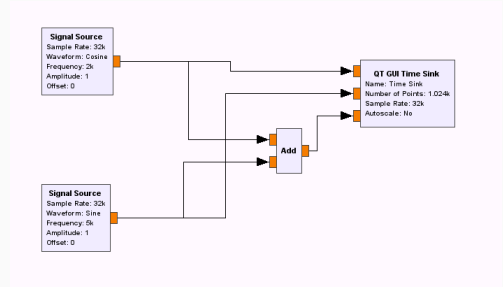

- No we are ready to generate the executable of the flowgraph
- To do this, click the **Generate** button
- You may need to save the flowgraph file first
- Unfortunately, during the generation of the executable a warning message appears

Warning: This flow graph may not have flow control: no audio or RF hardware blocks found. Add a  $Misc \Rightarrow Throttle$  block to your flow graph to avoid CPU congestion.

- Lets explain this warning
- The flowgraph does not include any hardware device with a specific rate of producing or consuming samples
- There is no way to slow down the flowgraph. It will execute in maximum speed taking all the CPU resources
- With all the CPU resources saturated, the host computer becomes unusable
- The solution is the use of a Throttle Block

#### Note!

When performing simulations, each flowgraph should have at least one throttle block.

- Throttle block will slow down each sample at the specified sampling period
- How it works:
  - Assume a sampling rate of 32 KSPS (Kilo-Samples per Second)
  - This means that the system should be able process 32000 samples each second
  - If the CPU freely executed the flowgraph may produce more samples per second
  - Throttle block, slows down the processing of samples by sleeping an amount of time after each sample
  - In our case the sample duration is  $\frac{1}{32000} = 31.25$  microseconds

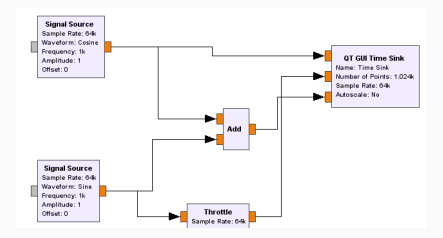

- Add the throttle block and generate the flowgraph again
- Execute the flowgraph either pressing the **Execute** button, or running the generated python file form command line
- Show time!

#### Question 1

Almost every block takes as argument the sampling rate. Why? How the sampling rate is chosen?

#### Question 2

If the sampling rate is increased, how the throttle block will react? How about the CPU?

- Ok, that was a nice first example but a little boring
- Lets take as parameter the frequency of each signal
- To achieve that insert two QT GUI Range widgets
- Each one will specify the frequency of the corresponding signal source

- ID is used as variable name
- At the desired block, place the ID of the corresponding GUI widget at the parameter field
- As user changes from the graphical slider the frequency, the new value is automatically passed to the corresponding block

| <b>*</b>                                                                                                    |             | Properties: QT GUI Range 🛛 🗸 🔨 🚫           |  |  |  |
|----------------------------------------------------------------------------------------------------|-------------|--------------------------------------------|--|--|--|
| General                                                                                                    | Advanced    | Documentation                              |  |  |  |
|                                                                                                    | <u>ID</u>   | freq_a                                     |  |  |  |
|                                                                                                    | Label       | Signal A Frequency                         |  |  |  |
|                                                                                                    | Туре        | Float 🗸                                    |  |  |  |
| De                                                                                                    | fault Value | 1e3                                        |  |  |  |
|                                                                                                    | Start       | 1e2                                        |  |  |  |
|                                                                                                    | Stop        | ???????                                    |  |  |  |
|                                                                                                    | Step        | 1                                          |  |  |  |
|                                                                                                    | Widget      | Counter + Slider 🗸                         |  |  |  |
| Mini                                                                                                    | mum Length  | 200                                        |  |  |  |
|                                                                                                    | GUI Hint    |                                            |  |  |  |
| Check "\$start <= \$value <= \$stop" did not evaluate.<br>Check "\$start < \$stop" did not evaluate.<br>Param - Stop(stop):<br>Value "?972??? annot be evaluated:<br>invalid syntax ( <string>, line 1)</string> |             |                                            |  |  |  |
|                                                                                                    |             | <u>✓ QK</u> <u>✓ Apply</u> <u>⊘ Cancel</u> |  |  |  |

| 8        |            |     | Propertie  | s: Signal Source |         | $\sim$ $\sim$ $\otimes$ |
|----------|------------|-----|------------|------------------|---------|-------------------------|
| General  | Advanced   | Doo | umentation |                  |         |                         |
|          | ID         |     | signal_A   |                  |         |                         |
| OL       | itput Type |     | Float      | •                |         |                         |
| Sa       | mple Rate  |     | samp_rate  |                  |         |                         |
| M        | /aveform   |     | Cosine     |                  | ~       |                         |
| F        | equency    |     | freq_a     |                  |         |                         |
| <u>A</u> | mplitude   |     | 1          |                  |         |                         |
|          | Offset     |     | 0          |                  |         |                         |
|          |            |     |            |                  |         |                         |
|          |            |     |            |                  |         |                         |
|          |            |     |            |                  |         |                         |
|          |            |     |            |                  |         |                         |
|          |            |     |            |                  |         |                         |
|          |            |     |            |                  |         |                         |
|          |            |     |            |                  |         |                         |
|          |            |     |            |                  |         |                         |
|          |            |     |            |                  |         |                         |
|          |            |     |            |                  |         |                         |
|          |            |     |            |                  |         |                         |
| <u> </u> |            |     |            | 1.04             |         |                         |
|          |            |     |            | <u> </u>         | ✓ Apply | ⊘ <u>C</u> ancel        |

#### Question

Which should be the stop frequency at the slider properties?